網址(D)

0

Version 1.0

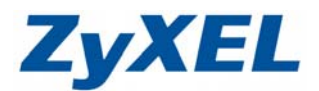

# NBG-419N 手動設定廣域網路(外部網路)

- ※ 以下畫面都是儲存在本設備之中,不需要實際連上網際網路即可設定,請先確 定已經完成 NBG-419N 快速使用手冊 3-2 到 3-4 的步驟。
- ※ 建議可先閱讀光碟中的網路的基本知識再做設定。

http://192.168.1.1

NBG-419N 預設首次登入時都會進入精靈模式,若您欲直接進入手動模式,則必需先結束精靈設定。

**步驟一**:開啓您的網頁**瀏覽器(Internet Explorer)**→請在網址輸入 "http://192.168.1.1"→按下 Enter 會出現步驟二的圖❶畫面

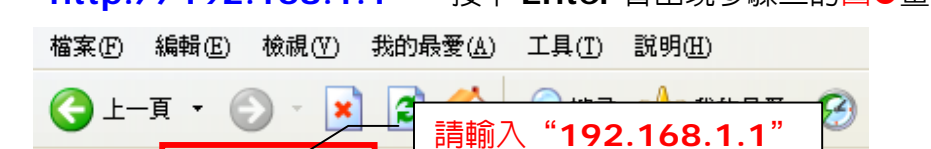

步驟二:預設登入密碼為"1234",請直接按下"登入(Login) "

| ZyXEL       |                                                                                                 |
|-------------|-------------------------------------------------------------------------------------------------|
|             | NBG-419N<br>敷辺使用路由器設定介面・補輸入密碼 2 輸入預設密碼 "1234"<br>充碼:<br>0kg 30 個人すまのますすで、中国副 (要有空格)<br>審言: 繁麗中文 |
| ● 選擇語言為繁體中文 |                                                                                                 |
| Z 01:1      | 5:09                                                                                            |

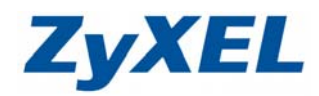

Version 1.0

步驟三: 登入設備後, 會進入精靈模式, 請您先選擇繁體中文後, 點選連接至網際 網路

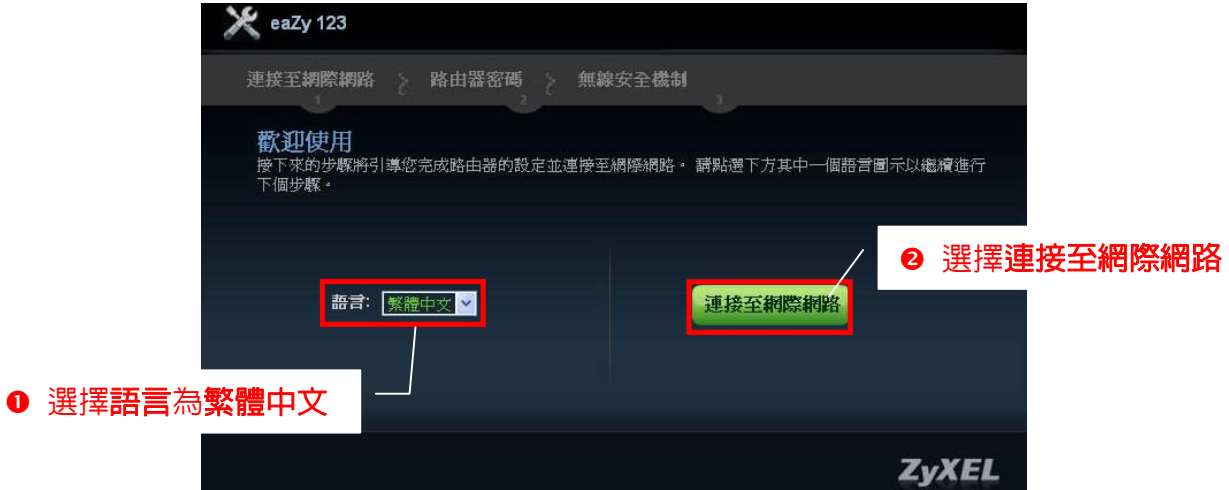

步驟四:精靈會開始偵測您對外的網路類型

| 💥 eaZy 123                                   |        |       |
|----------------------------------------------|--------|-------|
| 連接至網際網路 路由器密碼<br>1<br>eaZy123 正在偵測它的網際網路連線類型 | 無線安全機制 |       |
|                                              | ,偵測中   |       |
|                                              |        | ZyXEL |

步驟五:偵測完畢,請按下結束,跳出精靈模式。

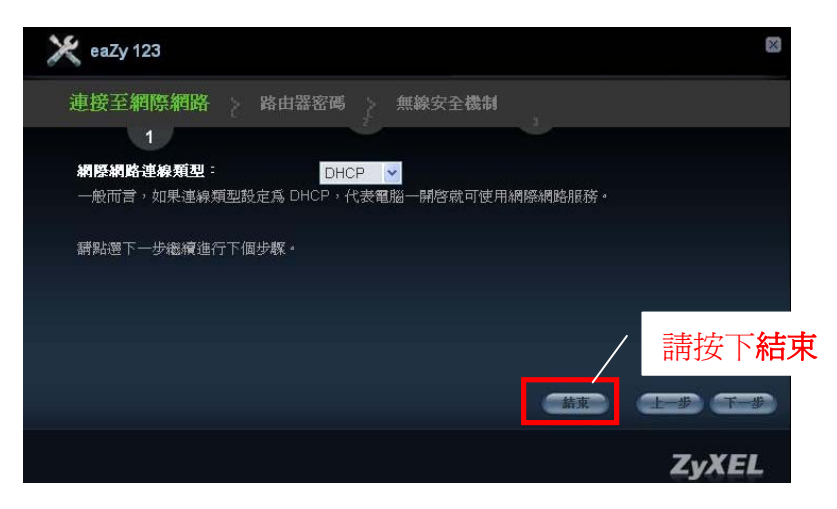

Version 1.0

O

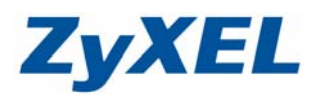

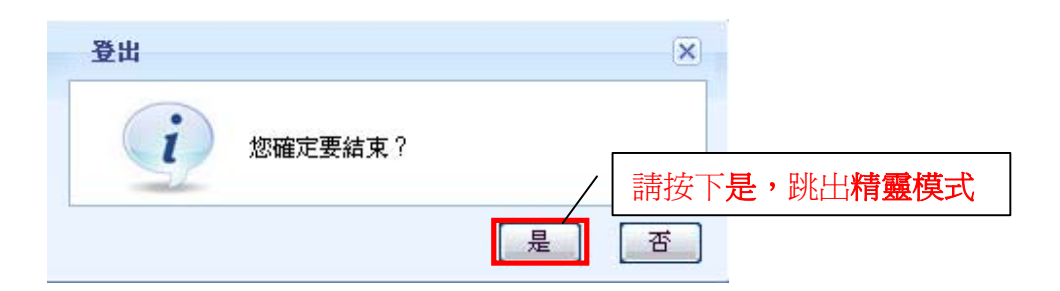

步驟六:跳出精靈模式後,畫面會回到登入畫面。請重新輸入登入密碼為"1234", 並直接按下"登入(Login) "→進入圖❷的畫面

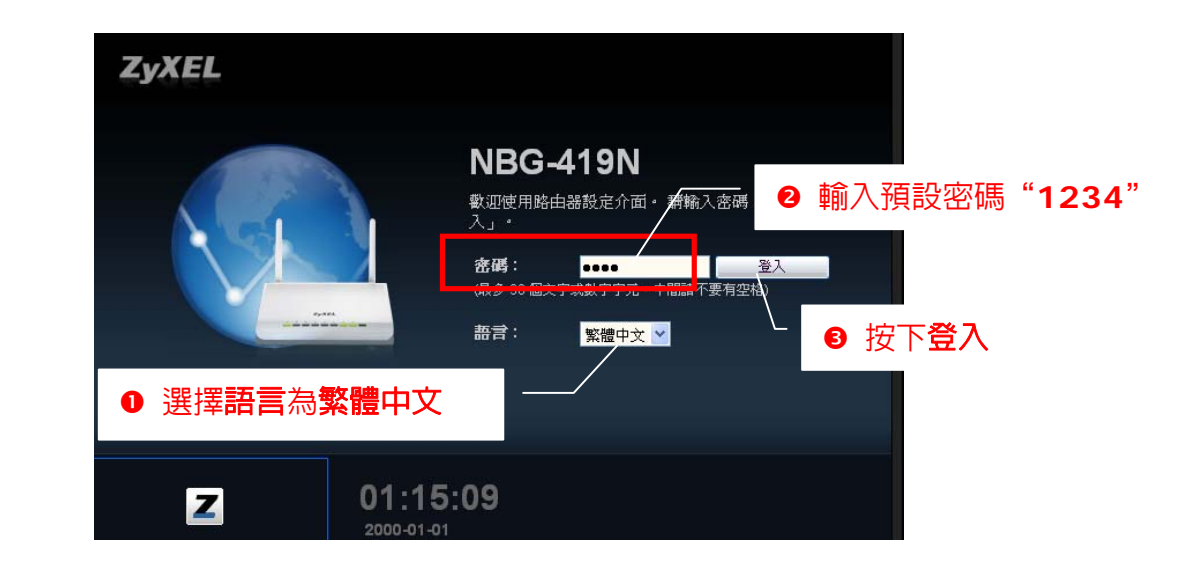

步驟七:此時會要求您變更密碼,您可以變更登入的密碼,變更後請點選"**套**用 (Apply)",如不變更請直接點選"**忽略**(Ignore)"

| Use this     | screen to change the password | L                           |
|--------------|-------------------------------|-----------------------------|
| 設定精靈<br>此模式。 | 鏖將會引導您選擇最常用的設定。 \$<br>`       | 11果是第一次設定路由器或是需要變更基本設定,建議使用 |
| 如果您需         | 需要使用精靈模式所沒有的進階功能              | ₺,諸選用進階模式。                  |
|              | 新密碼:                          | ••••<br>••••<br>••••        |
|              |                               |                             |
|              |                               | <b>套</b> 用 忽略               |

Version 1.0

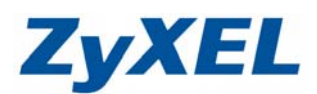

**步驟八**:設備會開始自動掃描網路

| NBG-419N |          |  |
|----------|----------|--|
| Z        | 正在掃描您的網路 |  |
| h-       |          |  |

以下將針對不同的對外連線類型,說明如何安裝設定:

- Cable Modem (有線電視)浮動 IP 制用戶,請參考 I
- ADSL 撥號式上網(PPPoE) (需使用帳號、密碼才可連線上網),請參考Ⅱ.
- 固定 IP 制用戶,請参考Ⅲ。

※ 請選擇符合您網路環境的章節進行設定。

I. Cable Modem(有線電視)浮動 IP 制用戶

當對外線路為浮動 IP 時,進入主畫面,圖示中的線路狀態即會顯示連線,點選狀態即可查詢外部的 IP 位址。

| NBG-419N                                                                                                    | 會首頁 🖉 專家模式                                                                       | ( ) 發出 |
|----------------------------------------------------------------------------------------------------|----------------------------------------------------------------------------------|--------|
| by by the two second second se | - 野選状態                                                                           | 大服     |
| PR<br>接<br>使<br>使<br>す<br>使<br>す<br>使<br>す<br>で<br>す<br>で<br>す<br>で<br>す<br>で<br>す<br>で<br>で<br>で<br>で<br>で<br>で<br>で<br>で<br>で<br>で<br>の<br>で<br>で<br>で<br>で<br>の<br>で<br>の<br>で<br>の<br>で<br>の<br>の<br>で<br>の<br>の                                                                                                    | ■■ <sup>●</sup><br>●<br>●<br>●<br>●<br>●<br>●<br>●<br>●<br>●<br>●<br>●<br>●<br>● | 金羅海    |

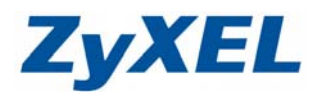

Version 1.0

## 當 WAN IP 有取得 IP 位址(非 0.0.0.0)時,即可正常上網。

| NBG-419N     |                           | ▲首頁 🖉 專家模式 🕞 登出                                 |
|--------------|---------------------------|-------------------------------------------------|
|              | 系统名称:<br>時間:<br>WAN ID・   | NBG-419N<br>2009-07-02 02:52:51<br>172 24 68 60 |
|              | WANIP:<br>mac 位生<br>初體版本: | V1.00(BFQ.0)                                    |
| 網路<br>MAP    | 無線網路名著 (SSID):<br>安全機制:   | ZyXEL<br>無安全模式                                  |
|              |                           |                                                 |
| <b>梁</b> 灌戲引 | 2 着電機                     | ■■■■■■■■■■■■■■■■■■■■■■■■■■■■■■■■■■■■■           |
| ON OFF       | ON OFF                    | ON OFF                                          |

若您對外的網路為浮動 IP,但在 WAN IP 卻沒有看見正確的 IP 位址,或是取得 IP 卻無法上網,請您依您的狀況,在下列狀況中選擇處理方式。

| NBG-419N                                                           | ۲                                           | )首頁           | @ 專家模式        | :    |
|--------------------------------------------------------------------|---------------------------------------------|---------------|---------------|------|
| 史<br>一<br>一<br>一<br>一<br>一<br>一<br>一<br>一<br>一<br>一<br>一<br>一<br>一 | 當線 NBG-419N 連線<br>機的線路顯示紅色,即表<br>外的線路沒有正常串接 | 到數<br>示您<br>。 | <b>廖</b><br>封 | 文財   |
|                                                                    | 中容過<br>のN OFF ON OFF<br>のN OFF              |               | 防火牆<br>ON OFF | る室護新 |

Version 1.0

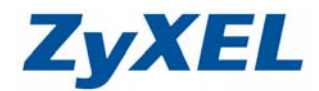

**狀況一**:線路沒有正常串接

請先確認線路是否已正常串接,錯誤!物件無法用編輯功能變數代碼來建 立。(WAN)燈會亮緑燈,確認線路正常串接後,請將 NBG-419N 重新開機,再確認一次 WAN IP。

状況二:線路正常串接,卻沒有取得 WAN IP 位址。

步驟一:將數據機與 NBG-419N 都重新開機,再重新檢查是否正常取得 WAN IP, 若還是無法正常取得 IP 位址,請進行步驟二。

步驟二:點選專家模式

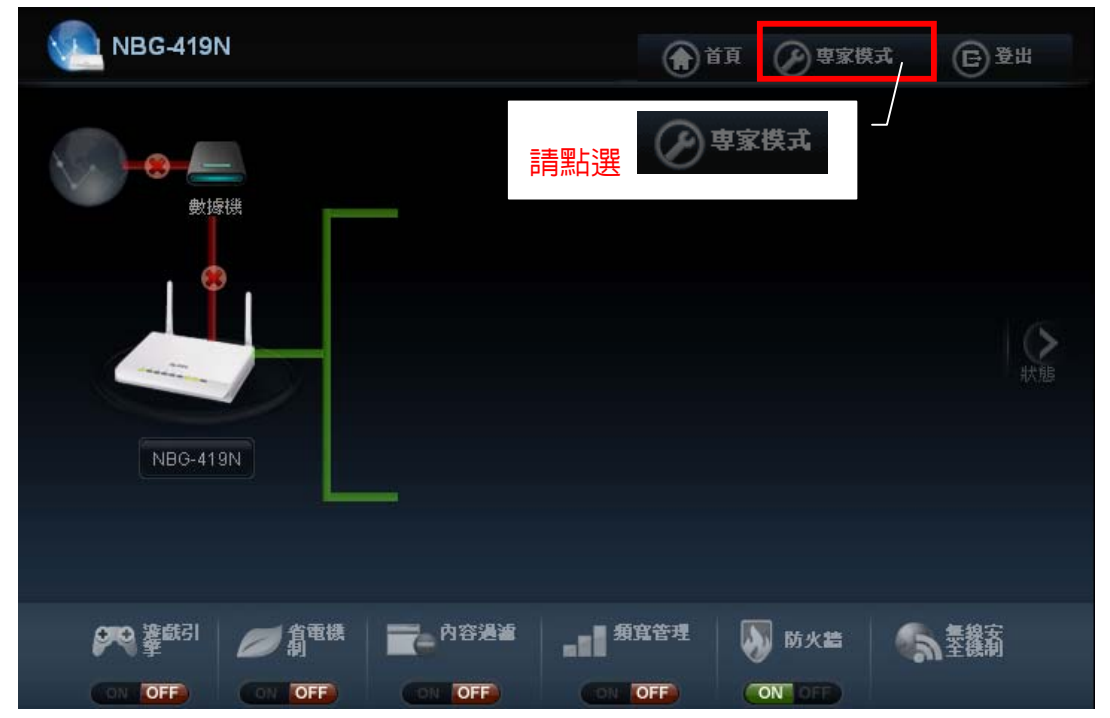

步驟二:點選網路→廣域網路

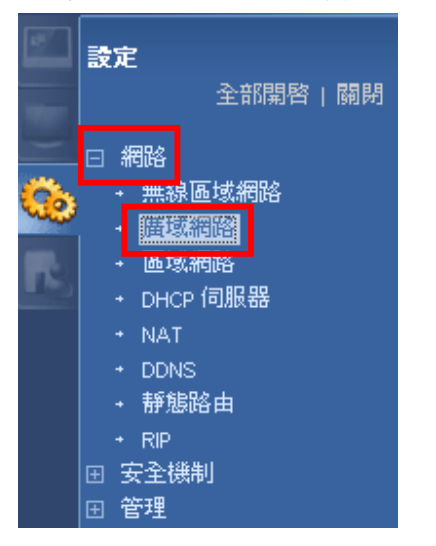

Version 1.0

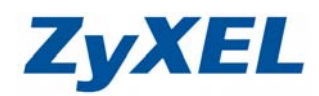

# 步驟三:點選網際網路連線,在廣域網路 MAC 位址選擇仿製電腦的 MAC 位址 — IP 位址

| 有際有路連線 進階 IGMP 窺探      | 「<br>● 封塘選擇 <b>乙 大網政</b> |
|------------------------|--------------------------|
| 接取網際網路的 ISP 參數         |                          |
| 封裝:                    |                          |
| 廣域網路 IP 位址指派           |                          |
| 💿 自動從 ISP 取得 (預設)      |                          |
| ○ 使用固定 IP 位址           |                          |
| IP位址:                  |                          |
| IP 子網路遮罩:              |                          |
| 閘道 IP 位址:              |                          |
| 廣域網路 DNS 指派            |                          |
| 第一個 DNS 伺服器:           | 從 ISP 自動取 💙              |
| 第二個 DNS 伺服器:           | 從 ISP 自動取 🔽              |
| 廣域網路 MAC 位址            | ✓ IP 位址,請輸入您電腦取得的 IP     |
| 🔘 原廠預設值                | ●                        |
| ● 仿製電腦的 MAC 位址 - IP 位址 | 192.168.1.33 請依步驟四確認 IP  |
| ○設定廣域網路 MAC 位址         |                          |
|                        |                          |
|                        | 医用 ● 按下套用                |

完成套用後,即可重新嘗試是否可正常上網

- ※ 若您必需要進行仿製電腦 MAC 位址的設定才可正常上網,請您與 ISP 業者聯絡,確認 ISP 是否有做鎖定網路卡的動作,另外本設備的底座會有條碼標籤, 其中一張是代表本設備的網路卡位址(如:001329200532 以及 001329200533)請您將這兩組網路卡卡號提供給 ISP 業者。
- ※ 若是上述的狀況,都已經嘗試排除,卻還是無法上網,請先確認外部線路此時是 否正常,您可以撥打電話到 ISP 業者處詢問或將對外線路直接接到電腦做測試。

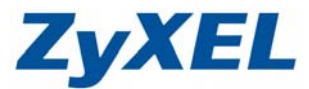

Version 1.0

## 步驗四:檢查電腦 IP 位址

請點選"**開始"→**請點選"**執行**"→在開啓的視窗中輸入"cmd"如圖 ❷→然後點選"確定"

| 0 | <b>1</b>          | 程式集(P)            | •     | 2 |        |                      |
|---|-------------------|-------------------|-------|---|--------|----------------------|
|   | Sual Sual         | 文件 <u>(D)</u>     | •     |   | 教行     | <u>? ×</u>           |
|   | ession 🗗          | 設定③               | •     |   |        | 輸入程式、資料夾、文件或網際網路資源的名 |
|   | <mark>.5</mark>   | 搜尋(C)             | •     |   |        | 稱,Windows會目動開留。      |
|   | <mark>⊀</mark> ?) | 說明及支援( <u>H</u> ) |       |   | 開啓(○): | cmd 🔽                |
|   |                   | 執行(R)             |       |   |        |                      |
|   | ŭ 💽               | 關機(U)             |       |   |        | 確定 取消 瀏覽(B)          |
|   | 🐉 開               | 始 🥥 🥶 (           | 🥑 » 【 |   |        |                      |

請在如圖 ❸視窗輸入"ipconfig"→請按"Enter 鍵"→會出現如圖 ❹的視窗,將查詢到的 IP Address 填入步驟三: 仿製電腦 MAC 位址-IP 位址中。

| 8                               |                                                 | 4         | C:\WINDOWS\system32\CMD.exe                  |
|---------------------------------|-------------------------------------------------|-----------|----------------------------------------------|
| C:\WINDOWS                      | lsystem32\CMD.exe                               |           | Windows IP Configuration                     |
| Microsoft Wind<br>(C) Copyright | dows XP [版本 5.1.2600]<br>1985-2001 Microsoft Co | ]<br>orp. | Ethernet adapter 匾域連線 :                      |
|                                 |                                                 |           | Connection-specific DNS Suffix . : zuxel.com |
| C: \binconfig                   |                                                 |           | IP Address                                   |
| rpooni 19                       |                                                 |           | Subnet Mask                                  |
|                                 | -                                               |           | Default Gateway : 192.168.1.1                |

- 狀況三:線路正常串接,WAN IP 也有取得 IP 位址,但卻無法上網。 請將數據機與 NBG-419N 都重新開機,再重新確認是否可上網。
- ※ 若是上述的狀況,都已經嘗試排除,卻還是無法上網,請先確認外部線路此時是 否正常,您可以撥打電話到 ISP 業者處詢問或將對外線路直接接到電腦做測試。

Version 1.0

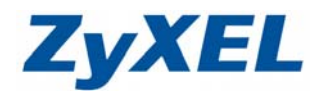

## Ⅱ. ADSL 撥號式上網(PPPoE) (需使用帳號、密碼才可連線上網)

此類型的使用者,ISP業者會提供給您一組帳號以及密碼,請先確定您的帳號 及密碼後再進行下列設定。

PPPoE是一種利用個人電腦透過寬頻連接設備(如xDSL、Cable、Wireless)c 連接至高速寬頻網路的技術,用戶僅需在個人的電腦上加裝乙太網路卡,然後向電 信線路提供者(如:中華電信)與網際網路服務提供者(ISP,如:亞太線上、中華電 信等)申請ADSL服務,就可以以類似傳統撥接的方式,透過一般的電話線連上網際 網路。另外,PPPoE也同時被用來在ADSL網路架構上進行用戶認證、紀錄用戶連 線時間,以及取得動態IP。

※有些電信業者的所提供的撥接服務,在使用者帳號後面必須加入電信業者的網域 名稱,如:中華電信 Hinet 的用戶帳號格式應為 xxxxxxx@hinet.net,若您 不確定您的使用者帳號或密碼,請與提供網路服務的電信業者洽詢。

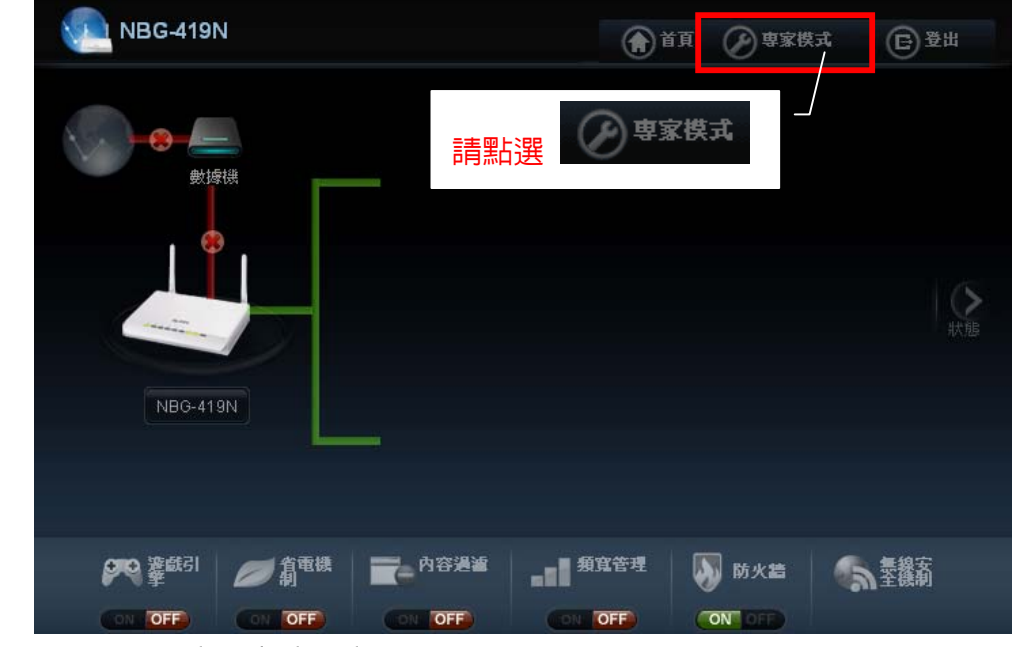

步驟一:點選專家模式

步驟二:點選網路→廣域網路

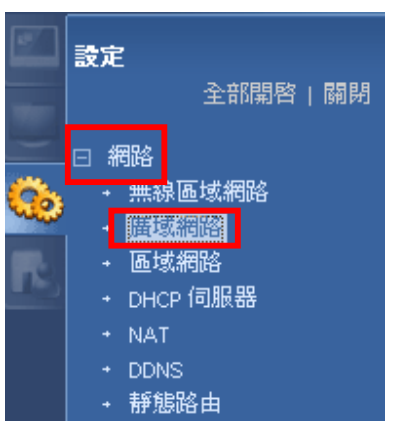

Version 1.0

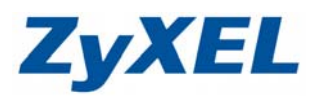

**步驟三**:點選網際網路連線

- 封裝選擇 PPP over Ethernet
- ② 使用者名稱及密碼,請輸入業者提供給您的資料(※請重新輸入一次密碼以供確認欄位必需再重新輸入一次密碼。)

| € | 請勾起固定連線                |                      |     |
|---|------------------------|----------------------|-----|
| 氣 | 際網路連線 進階 IGMP 窺探       |                      |     |
|   | 接取網際網路的 ISP 參數         |                      |     |
|   | 封装:                    | PPP over Ethernet    |     |
|   | 使用者名稱:                 | 12345678@hinet.net   | 2   |
|   | 密碼:                    | •••••                |     |
|   | 諸重新輸入一次密碼以供確認:<br>     | •••••                |     |
|   | MTU 大小: 🛛 🔂 🔂          | 1454                 |     |
|   |                        |                      |     |
|   | 間置等候時間(秒)              | 300(秒)               |     |
|   | 廣域網路 IP 位址指派           |                      |     |
|   | ● 自動從 ISP 取得           |                      |     |
|   | ◯ 使用固定 IP 位址           |                      |     |
|   | 我的廣域網路 IP 位址:          |                      |     |
|   | 廣域網路 DNS 指派            |                      |     |
|   | 第一個 DNS 伺服器:           | 從 ISP 自動取 💙          |     |
|   | 第二個 DNS 伺服器:           | 從 ISP 自動取 💙          |     |
|   | 廣域網路 MAC 位址            |                      |     |
|   | 💿 原廠預設値                |                      |     |
|   | ◯ 仿製電腦的 MAC 位址 - IP 位址 |                      |     |
|   | ○設定廣域網路 MAC 位址         |                      |     |
|   |                        | /                    |     |
|   |                        | (<br>寮用) (<br>重設)    |     |
|   |                        | <br>套用成功,訊息會顯示"設定更新。 | 成功" |
| 7 | <b>讯息</b> : 設定更新成功     |                      |     |
|   |                        |                      |     |

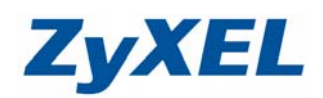

Version 1.0

## 步驟四:

| .::Welco    | ome to ZyXEL NBG-419N:: Microsoft             | i Internet Explorer |                                                      |
|-------------|-----------------------------------------------|---------------------|------------------------------------------------------|
| 棄凹          | 編輯(L)                                         | ) 説明(出)             |                                                      |
| ) ±−1       | 頁 - 🕥 - 🖹 💈 🏠 🔎 搜                             | 韓 🧙 我的最愛 🚱 🔗        | 3 · 🌏 m · 鎖 総 連結 創 Info 3 NAS 創 RMA 創 ZyXEL 創 Yahoo! |
| ±D) 🧕       | http://192.168.1.1/local/advance/dashboard.as | p                   | 🔽 🄁 移至 👘 🗸                                           |
| Zv          | XEL NBG-419N                                  |                     | ▲ 21 21 21 21 21 21 21 21 21 21 21 21 21             |
|             | <sup>狀態</sup> 按下                              | <b>2</b> (狀態)       | ▲新整理制稿: 無 🔽 立即重新整理                                   |
|             | 装置資訊                                          |                     | 系統狀態                                                 |
| S           | 項目                                            | 資料                  | 項目 資料                                                |
| 19 <b>2</b> | 主機名稱:                                         | NBG-419N            |                                                      |
|             | <b>韌體版本</b> :                                 | V1.00(BF            | 廣域網路資訊:                                              |
|             | 系統作業模式                                        | 路由器模式               |                                                      |
|             | 廣域網路資訊:                                       |                     | - MAC 1立址: 00:19:CB:D4:4D:DE                         |
|             | - MAC 位址:                                     | 00:19:CB:D4:4D:DD   | 旧位地: 400,400,00,400                                  |
|             | - IP 位址:                                      | 188.188.89.188      | - IF 12-4E. 188.188.89.188                           |
|             | - IP 子網路遮罩:                                   | 255.255.255.255     | - IP 子網路演習: 255,255,255,255                          |
|             | - 預設閘道:                                       | 288.188.89.254      | 200.200.200.200                                      |
|             | - DHCP:                                       | 無                   | - 預設間道: 288 188 89 254                               |
|             | 區域網路資訊:                                       |                     | 1742(11)2) 200,100,00,204                            |
|             | - MAC 位址:                                     | 00:19:CB:D4:4D:DC   | - DHCP: #                                            |
|             | - IP 位址:                                      | 192.168.1.1         |                                                      |
|             | - IP 子網路遮罩:                                   | 255.255.255.0       |                                                      |
|             | - DHCP:                                       | 伺服器                 | <u> 規則管理監視器(計測)</u>                                  |
|             | 無線區域網路資訊:                                     |                     | UHUP 表悟 (許御官訳)                                       |
|             | - 無線區域網路作業模式:                                 | 基地台模式               |                                                      |
|             | - MAC 位址:                                     | 00:19:CB:D4:4D:DC   |                                                      |

若廣域網路資訊中的 IP 位址已有正常顯示(非 0.0.0.0),即表示您可以連上網際網路;若在廣域網路資訊中沒有取得正確的 IP 位址,請您依您的狀況,在下列狀況中選擇處理方式。

**狀況一**:線路沒有正常串接

請先確認線路是否已正常串接,錯誤!物件無法用編輯功能變數代碼來建 立。(WAN)燈會亮綠燈,確認線路正常串接後,請將 NBG-419N 重新開機,再確認一次廣域網路 IP。

**狀況二**:線路正常串接,卻沒有取得廣域網路 IP 位址,請回到**步驟二、步驟三**, 重新檢查您的帳號密碼是否已正確輸入。

※ 若是上述的狀況,都已經嘗試排除,卻還是無法上網,請先確認外部線路此時是 否正常,您可以撥打電話到 ISP 業者處詢問或將對外線路直接接到電腦做測試。

Version 1.0

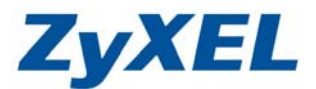

## Ⅲ. 固定 IP 制用戶

此類型的使用者,ISP 業者會提供給您一組資訊(包含 IP 位址、子網路遮罩、 閘道位址及 DNS 伺服器……等資訊),請先確認資訊後再進行下列步驟的設定。

- 封裝選擇乙太網路
- ❷ 廣域網路 IP 位址指派請選擇使用固定 IP 位址,在 IP 位址/IP 子網路遮罩及閘道 IP 位址填入由 ISP 業者提供給您的資訊
- 廣域網路 DNS 指派,在第一個及第二個 DNS 伺服器選擇"使用者定義",輸入 ISP 業者提供給您的 DNS 位址資訊
  - ※ 若業者只有提供 1 組 DNS 位址, 第二個 DNS 伺服器請選擇"無"

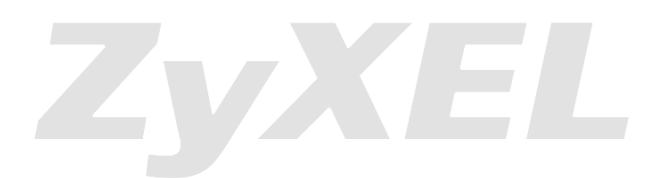

Version 1.0

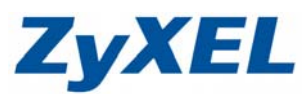

| 網際網路連線 進階 IGMP 窺探      |                      |
|------------------------|----------------------|
| 接取網際網路的 ISP 參數         |                      |
| 封裝:                    | □ □ □                |
| 廣域網路 IP 位址指派           |                      |
| 🔘 自動從 ISP 取得 (預設)      |                      |
| ● 使用固定 IP 位址           |                      |
| P位址:                   | 220.100.100.100      |
| IP 子網路遮罩:              | 255.255.255.0        |
| 閘道 IP 位址:              | 220.100.100.1        |
| 廣域網路 DNS 指派            | 3                    |
| 第一個 DNS 伺服器:           | 使用者定義 💙 168.95.1.1   |
| 第二個 DNS 伺服器:           | 使用者定義 💙 168.95.192.1 |
| 廣域網路 MAC 位址            |                      |
| ● 原廠預設値                |                      |
| ◯ 仿製電腦的 MAC 位址 - IP 位址 |                      |
| ○設定廣域網路 MAC 位址         |                      |
|                        |                      |
|                        | 按下套用                 |
|                        | (変用) (重設)            |
|                        | 套用成功,訊息會顯示"設定更新成功"   |
| → 訊息: 設定更新成功           |                      |
| ④ 選擇網路→DHCP 伺服器        |                      |

Version 1.0

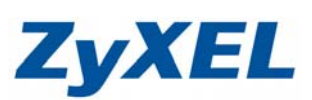

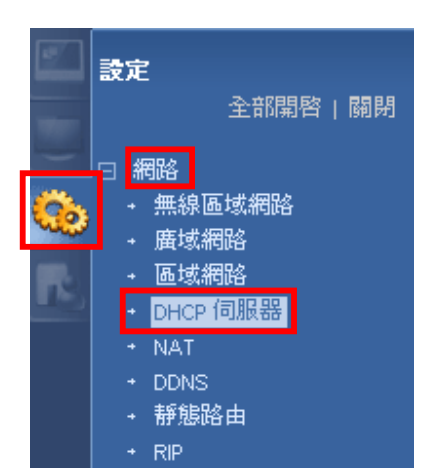

● 請在 DNS 伺服器中,再將 ISP 業者提供給您的 DNS 資訊再輸入一次,按下套用。

| #                                                 | MAC位址                                 | IP 位址                       |
|---------------------------------------------------|---------------------------------------|-----------------------------|
| 1                                                 | 00:00:00:00:00:00                     | 0.0.0                       |
| 2                                                 | 00:00:00:00:00:00                     | 0.0.0                       |
| 3                                                 | 00:00:00:00:00:00                     | 0.0.0                       |
| 4                                                 | 00:00:00:00:00:00                     | 0.0.0                       |
| 5                                                 | 00:00:00:00:00:00                     | 0.0.0                       |
| 6                                                 | 00:00:00:00:00:00                     | 0.0.0                       |
| 7                                                 | 00:00:00:00:00:00                     | 0.0.0                       |
| 8                                                 | 00:00:00:00:00:00                     | 0.0.0                       |
| I <b>服器</b><br>DHCP 伺服器<br>一個 DNS 伺服<br>二個 DNS 伺服 | 皆派的 DNS 伺服器<br>(器: 使用者定義)<br>器: 使用者定義 | ✓ 168.95.1.1 ✓ 168.95.192.1 |

Version 1.0

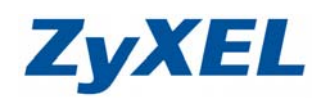

⑥ 套用後,設備會進行設定更新.

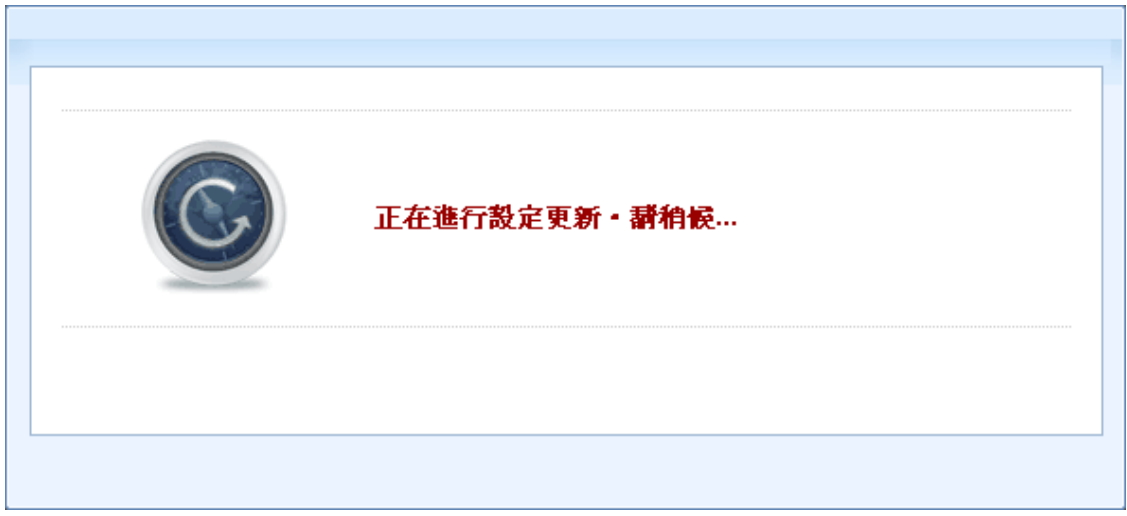

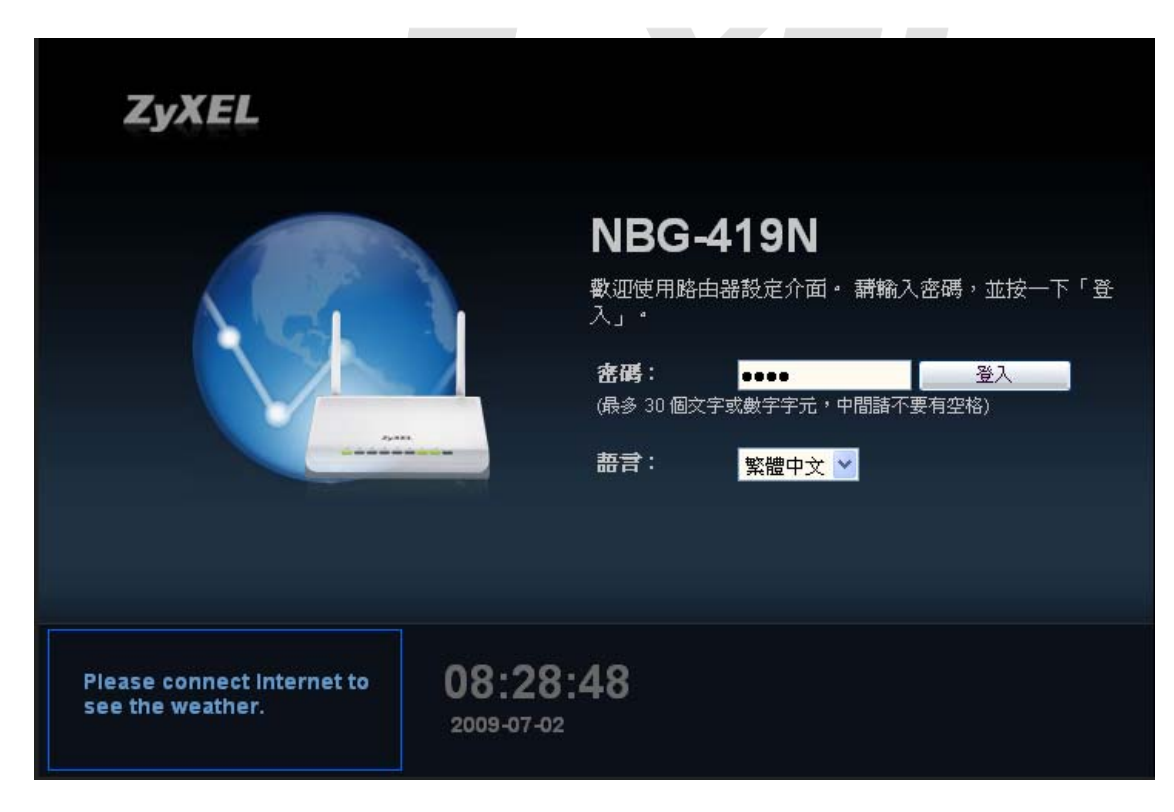

更新成功,會回到登入畫面,即可重新嘗試是否可正常上網瀏覽網頁。

※ 若是完成設定,卻還是無法上網,請先確認外部線路此時是否正常,您可以撥打 電話到 ISP 業者處詢問或將對外線路直接接到電腦做測試。